## Installation

Before installation close the garage door, then remove your garage motor from the power supply.

Connect the controller wires on the Smart Controller to the manual override on your existing garage door motor. Once installed, power on your garage door.

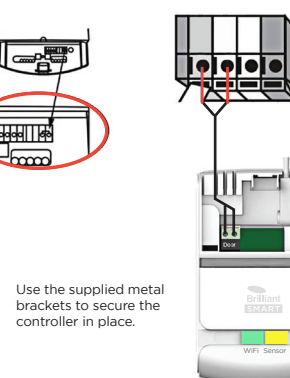

Location of sensor & sensor magnet

The sensor should be placed on the wall of your garage and the magnet placed on the garage door. The sensor and magnet must be installed so they are no more than 4cm apart with the grooves facing in towards each other.

Using rawl plug and screws or double-sided tape provided, mount the sensor bracket to the garage wall. Click the sensor onto the bracket. Align the sensor magnet (no less than 4cm apart) with the sensor and attach to the garage door using screws or double-sided tape provided.

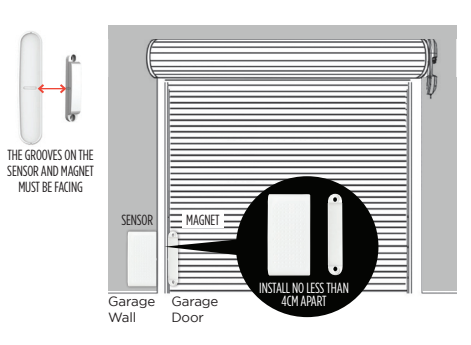

Using the BrilliantSmart app – tap to open or close the garage door. Wait approx 10–15 seconds () Sector Sector for the screen to change status.

### To connect to voice control or for full features & instructions go to www.brilliantsmart.com.au

# Warranty

Brilliant Lighting warrants this product against defects in manufacture and workmanship for a period of 1 year from date of purchase. Warranty does not include damage or loss arising from incorrect installation, operation or maintenance of this product, damage caused through modification, or incorrect installation.

Our goods come with guarantees that cannot be excluded under the Australian Consumer Law. You are entitled to a replacement or refund for a major failure and compensation for any other reasonably foreseeable loss or damage. You are also entitled to have the goods repaired or replaced if goods fail to be of acceptable guality and the failure does not amount to a major failure.

Any claim under this warranty must be made within 1 year of the date of purchase of the product.

Refer to our website brilliantlighting.com.au for terms and conditions and warranty claims.

This warranty is given by:

Brilliant Lighting (Aust) Ptv. Ltd ABN 37 006 203 694 956 Stud Road Rowville, VIC 3178 Phone: 03 9765 2555 Email: warranty@brilliantlighting.com.au MADE IN CHINA

## Warning

- Do not allow children to play with this device as this is not a toy.
- 2. Power surge/power loss could possibly reset Smart device. If this happens, follow the setup instructions.
- 3. Pairing button is not an override or a control button

### NB: BrilliantSmart app screens may differ due to application updates & improvements.

## Disposal

Please dispose of this packaging material thoughtfully.

Please dispose of this product thoughtfully once it has passed its useful life. When your smart device comes to the end of its life or you choose to update or upgrade it, please do not dispose of it with your normal household waste. Please recycle where facilities exist.

When disposing of this fitting, check with your local authority for suitable options.

## Troubleshooting

### Problem: Smart device does not switch ON

| Possible Cause | S       |
|----------------|---------|
| No Mains Power | C<br>ar |

Door sensor doesn't work

### Problem: Cannot link smart device with BrilliantSmart app Possible Cause Suggested Solution 1. Modem signal weak Place device and modem closer together

- 2. Router/modem/smart phone firewall is enabled
- 3. Internet connection is down
- 4. BrilliantSmart app not installed correctly

For any other problems connecting your smart device to BrilliantSmart app please visit: www.brilliantsmart.com.au/fags

### Brilliant Lighting

956 Stud Road Rowville Vic 3178 Australia

### www.brilliantlighting.com.au

### Australian Sales

T 03 9765 2555 T 1800 817 754 (interstate only) F 03 9763 0277 E warranty @brilliantlighting.com.au

### New Zealand Sales

T 09 974 9618 E sales@brilliantlighting.co.nz

10

### Suggested Solution

Check connections, fuses nd switches

Replace CR2450 battery

Disable firewalls on all devices

Contact your provider

Remove app and re-install

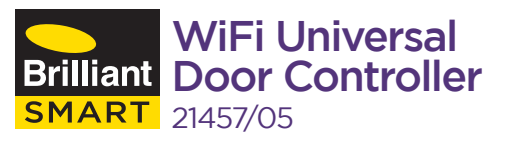

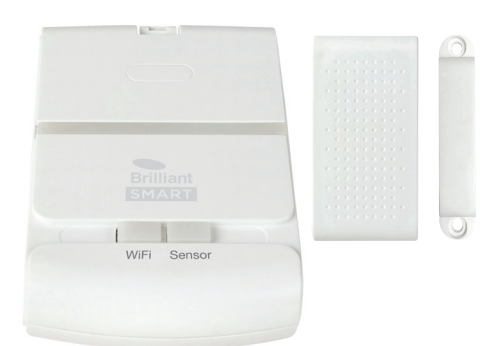

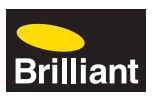

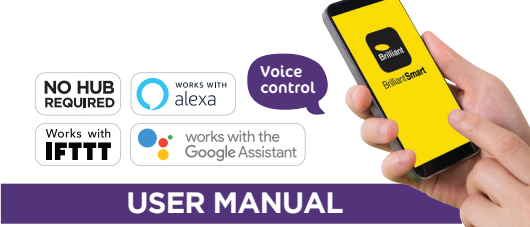

## Box Content

- Door Controller x 1
- Door Sensor x 1
- Door Sensor magnet x 1
- Power adapter with cord x 1
- User Manual x 1
- Sensor bracket x
- Controller mounting brackets x 2
- Cable 6.8m x 1
- Cable ties x 2
- Rawl plugs x 6
- 3M Double-sided tape
- Self-tap screw & washer x 8
- Screw, washer & nut set x 6

## **Technical Specifications**

Model: 21457

Supply voltage: 240VAC 5VDC power adaptor Weight of product: 340g

Warranty: 1 Year

Security: Mac Encryption; WEP/WAPI/TKIP/AES

WiFi Standard: IEEE802.11b/g/n

System Rea's: iOS 8.0 or higher. Android 4.1 or higher

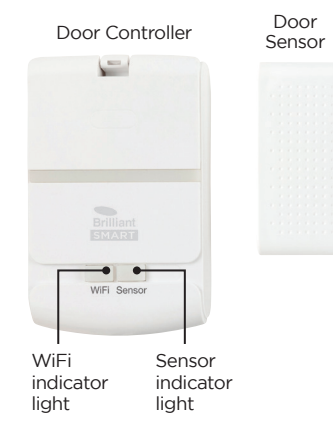

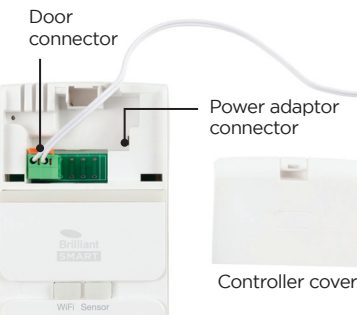

# Please check that your existing door motor/controller has manual override terminals

This may be found behind access panels on your existing garage door motor/controller.

If you momentarily connect these two terminals together (with a wire) and it activates the door then this product will be compatible.

## If the model is compatible then please proceed.

beam sensor

6

manual override

terminals example

C out

12V DC

max

00

## WE RECOMMEND THAT INSTALLATION BE DONE BY A LICENSED ELECTRICIAN.

BEFORE INSTALLATION. PLEASE CHECK THAT THE LOCATION OF THE SMART MOTOR CONTROLLER IS WITHIN RANGE OF YOUR HOME WIFI AND SIGNAL IS STRONG.

IT IS RECOMMENDED THAT YOU ENSURE THE MOTOR CONTROLLER AND SENSOR ARE ALL IN WORKING ORDER AND CAN BE CONNECTED/ PAIRED TO THE BRILLIANTSMART APP BEFORE INSTALLATION.

PLEASE ENSURE THE PLASTIC BATTERY TAB IS REMOVED BEFORE USE ON THE SENSOR.

## Connect to your WiFi

Ensure your mobile phone is connected to your 2.4GHz WiFi network.

Your mobile phone and your smart device needs to be within good signal strength range of your WiFi router.

> 9-21 am 1 H 1075

BrillantSmart

Any Datio

Home Settings

Brilliant Smart

Remote C

Convertient Preser saving

# Download the BrilliantSmart App

Please download the free Control and T Today BrilliantSmart app from the Brilliant App store or Google Play store. or scan the QR code below.

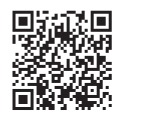

# Register the BrilliantSmart App

## Open the BrilliantSmart app.

For new users, register a new account or if existing user, login with your user name and password.

# Configure your BrilliantSmart App

Setting up your Home < Back You can setup multiple homes or locations. Click 'Add Home' button. Or Click on 'Home' top left if you are adding or Share Devices modifying details then 'Home Management' to setup your Bob Father home(s), add or rename rooms Dame Mum and share devices.

# Add your Smart Device to your App

- . Plug the Smart door controller into a power outlet and turn on. The WiFi indicator light should be RED and flashing rapidly. If the WiFi indicator light is not blinking then you need to reset the device to pairing mode by pressing and holding the WiFi indicator light button until it flashes RED. If it is flashing rapidly, it's ready to pair with the BrilliantSmart app.
- 2. Open the BrilliantSmart App tap 'Add Device' (if empty room) or '+' to add your Smart Universal Controller

### 3. Select 'Door/Window (Wil in the list of devices. If sense LED indicator is blinking rapidly then press 'Confirm indicator rapidly blink'.

4. Enter your home WiFi password - connection will now begin.

| Enter Wi-Fi Password                        |            |
|---------------------------------------------|------------|
| 2.4GHz 5GHz<br>× ×                          | The lindic |
| Only 2.4 GHz Wi-Fi networks are supported > | GRE        |
| 🔶 Home WFi 🗧                                | pairii     |
| A 234950d€16 ⊙                              | com        |
| Confirm                                     |            |

Sensor

Magnet

|      | ( +)                                                                           |
|------|--------------------------------------------------------------------------------|
| Э,   | Overcast                                                                       |
|      | 19.8 °C High 1015.5 hPa<br>Guideer Temp Guideer Transitity Guideer At Pressure |
|      | All devices Living Room Bedroom ····                                           |
| =i)' | Diring lamp R0B<br>Online                                                      |
| or   |                                                                                |
| 1    | • •                                                                            |
|      | Resetting Devices >                                                            |
|      |                                                                                |
|      | Confirm indicator rapidly blink                                                |

WiFi cator light s to solid EN when ing is pleted.

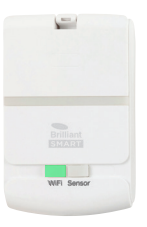

5. Once connected you'll get a menu 'Adding device succeeded' and the light turns solid GREEN. You can click on the pen to change the device name then press 'Done'.

BEFORE INSTALLATION pair the door controller with the door sensor & magnet. Press and hold the sensor button on the door controller until the indicator light flashes YELLOW

Move the door sensor and magnet together. The sensor indicator light on the door controller should turn solid YELLOW - sensor is now paired with the door controller.

Open the BrilliantSmart app and select the Universal Door Controller.

Move the sensor and magnet apart and after approx 10-15 secs see if the door changes to open.

Move the sensor and magnet together and after approx 10-15 secs see if the door changes to closed.

Now they are paired and the sensor and magnet are working correctly. you can proceed to installation.

If the controller or sensor are not working properly, or you cannot connect the controller to the Brilliantsmart app, please go to www.brilliantsmart.com.au for troubleshooting and for full instructions.

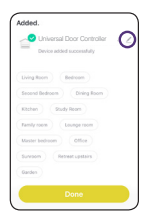

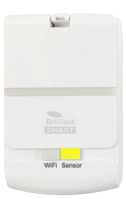

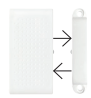

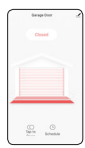

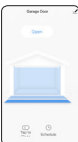